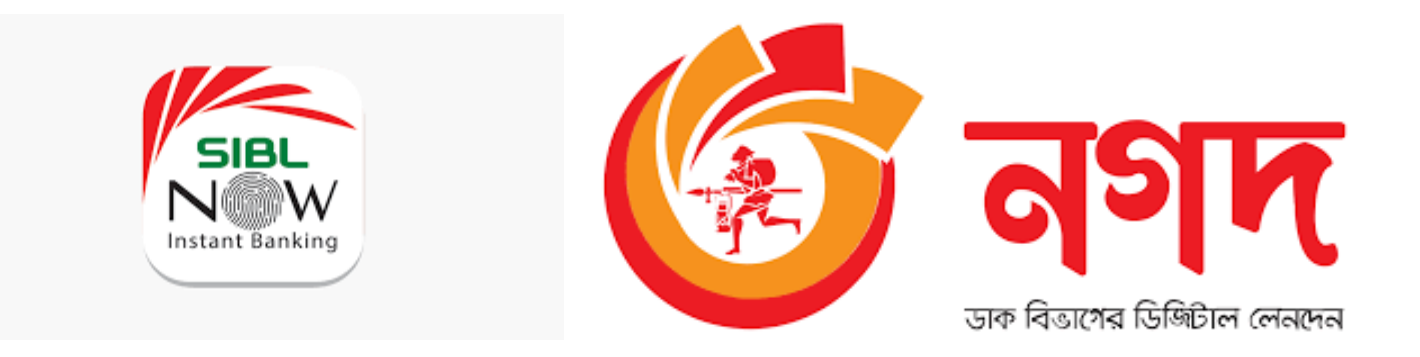

## SIBL NOW To NAGAD Fund Transfer Manual

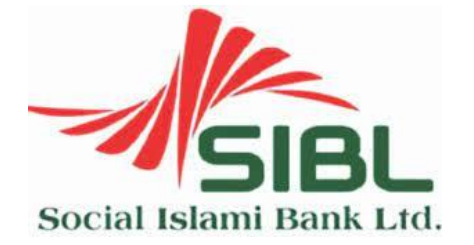

Prepared By SIBL ICT Division.

Step 1: Open SIBL NOW app and Login to SIBL NOW.

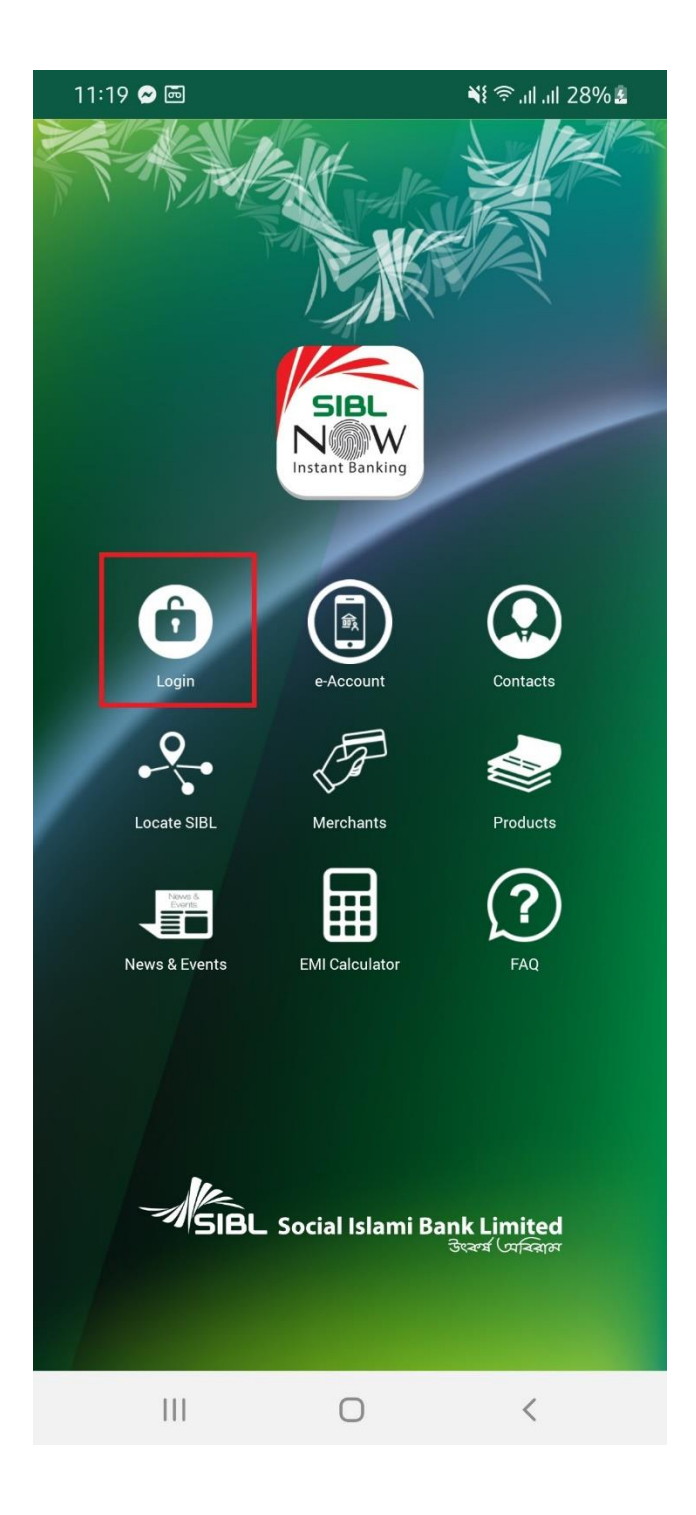

Step 2 : Type user name and password to login.

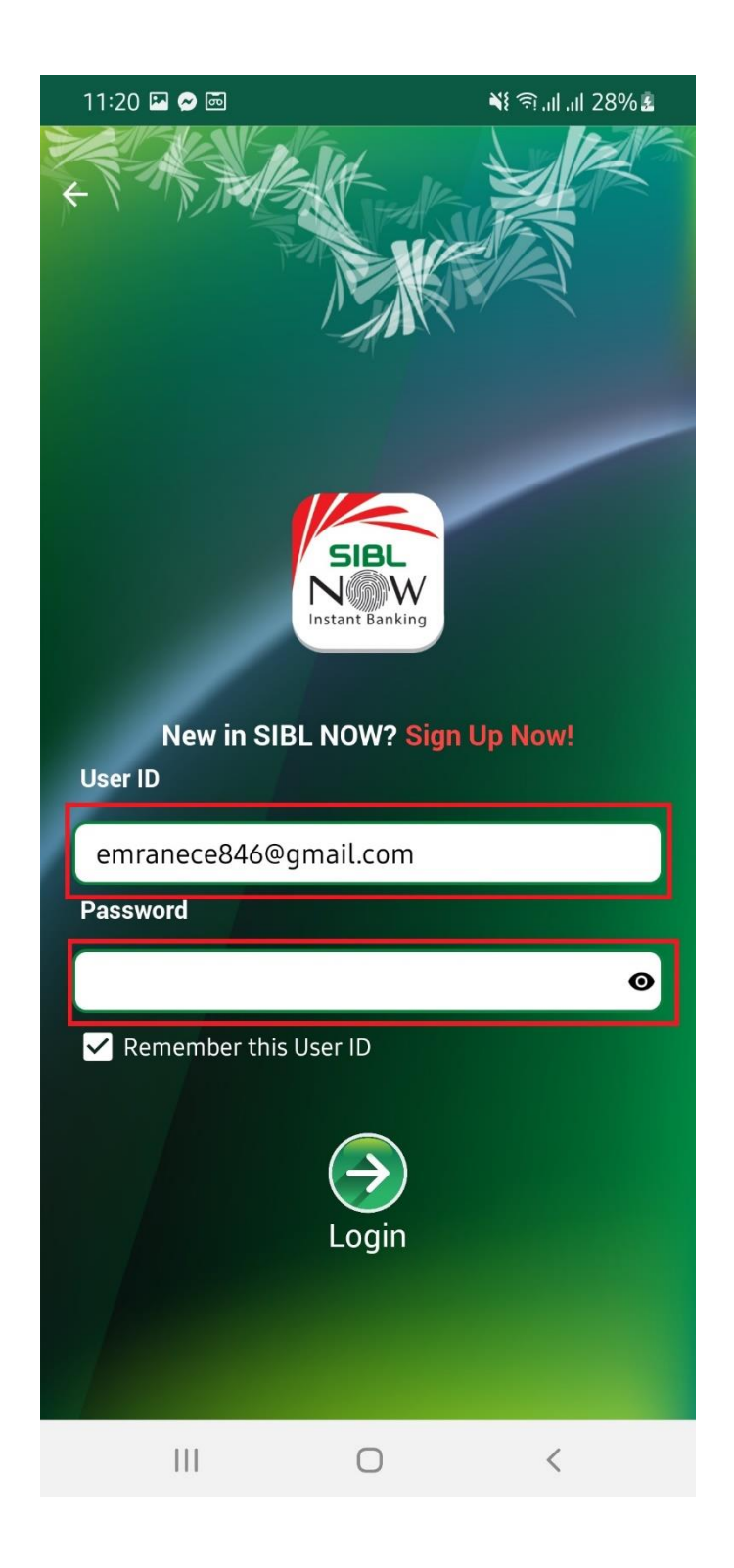

## For Fund Transfer from SIBL to NAGAD need to add beneficiary from Fund Transfer Menu.

Step 3: After Login touch to "Fund Transfer" menu.

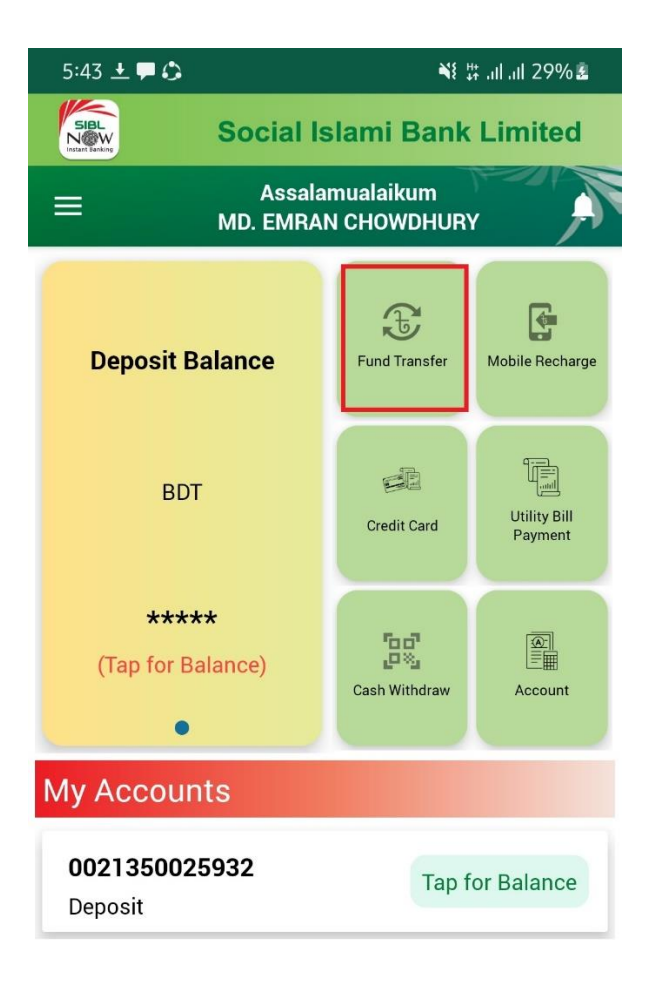

|  | 0 | < |  |
|--|---|---|--|
|  | _ |   |  |

Step 4 : In the Fund Transfer go to "Fund Transfer Beneficiary" menu.

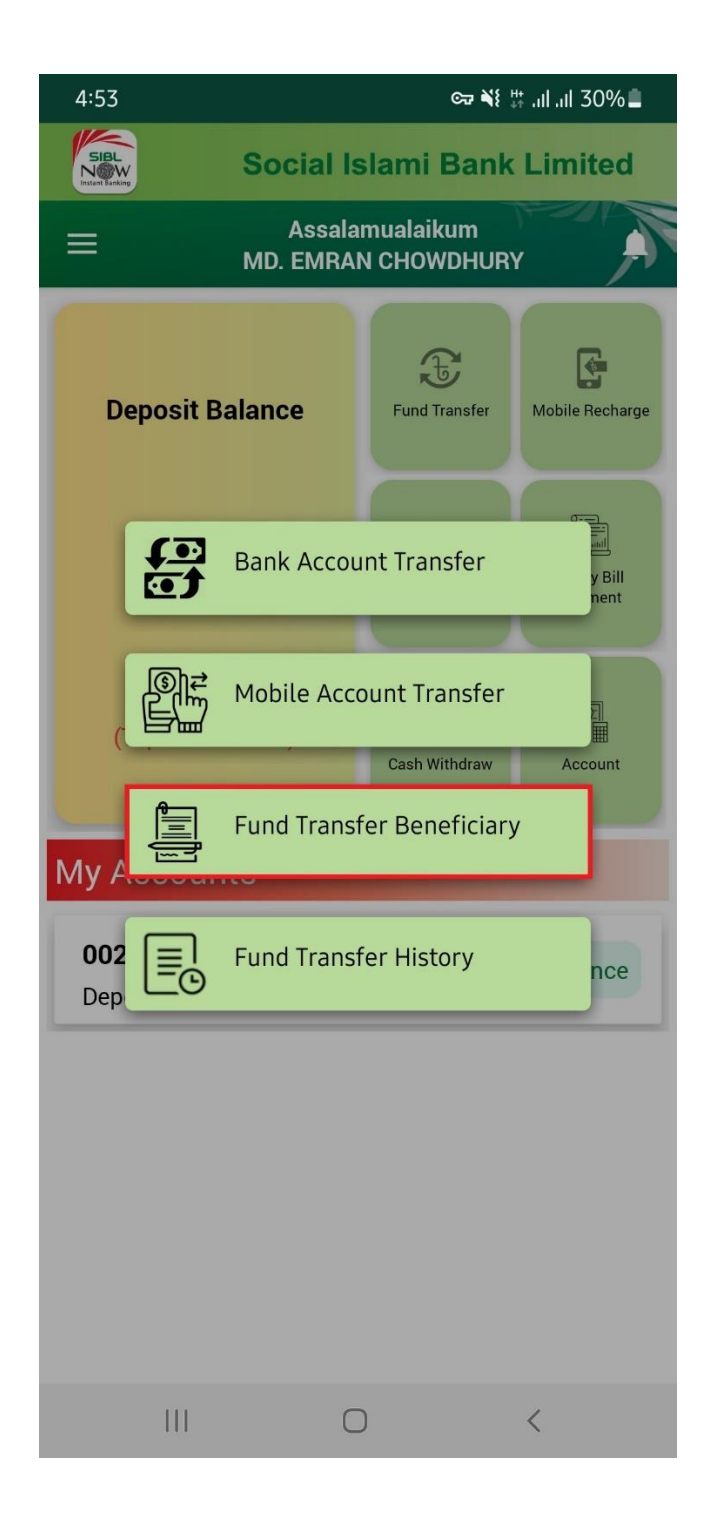

Step 5 : From Add Beneficiary Section select "Nagad" from Beneficiary Type.

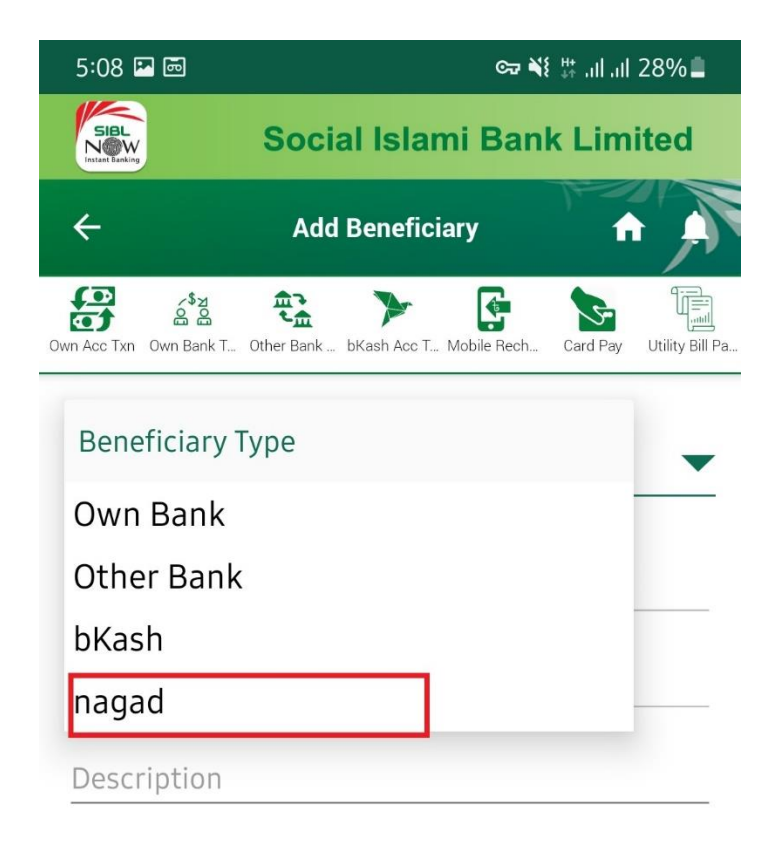

Submit

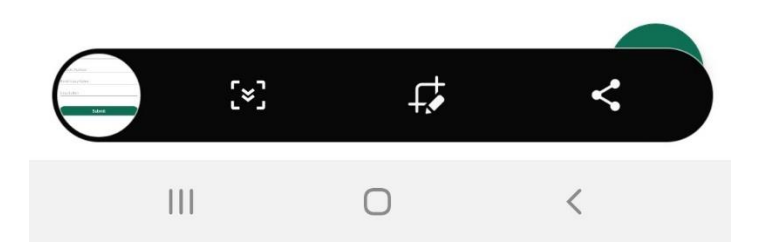

Step 6: In the Nagad Beneficiary type fill mobile number then "Beneficiary Name" will auto fill up. Then fill up Description section .After fill up all Press "Submit".

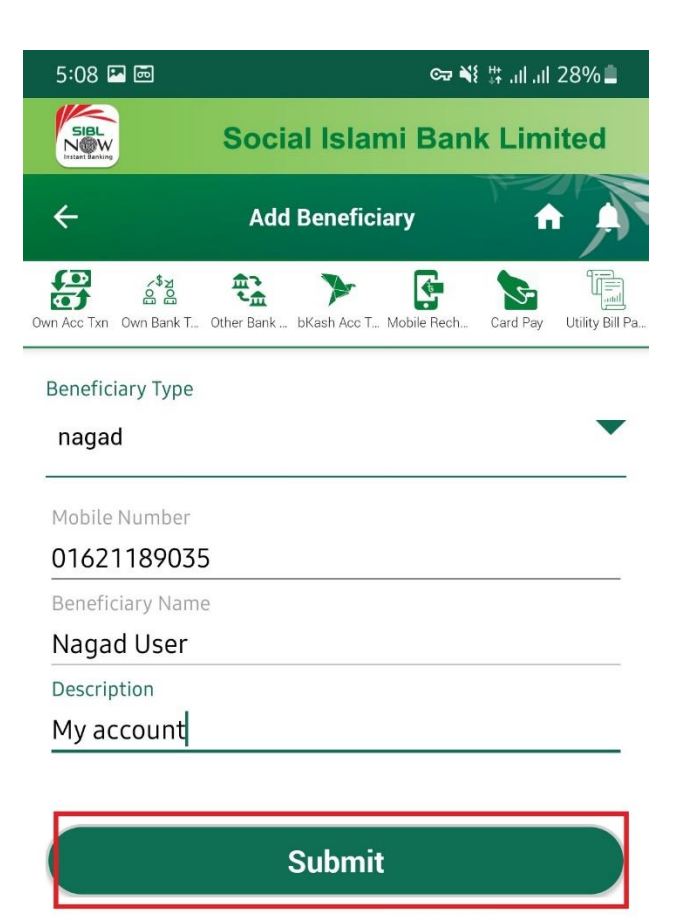

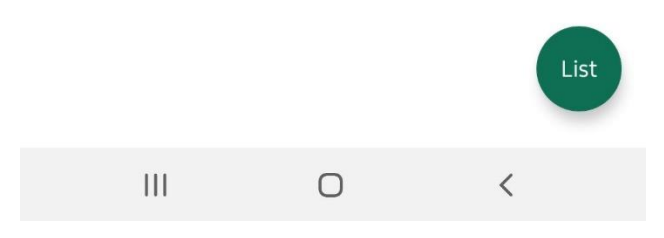

Step 7 : After Submitting all information beneficiary will add successfully.

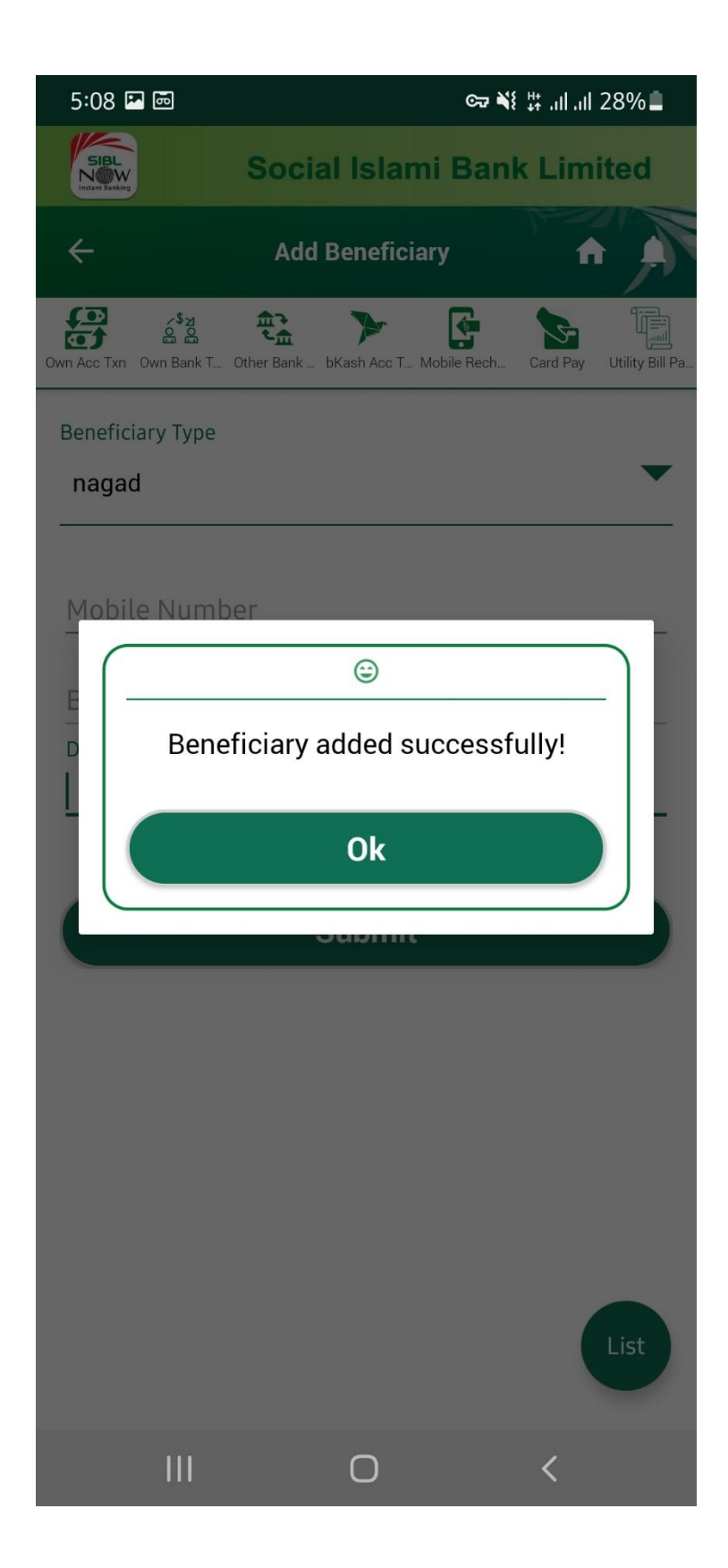

Step 8 : From Fund Transfer from SIBL to NAGAD go to Fund Transfer Menu.

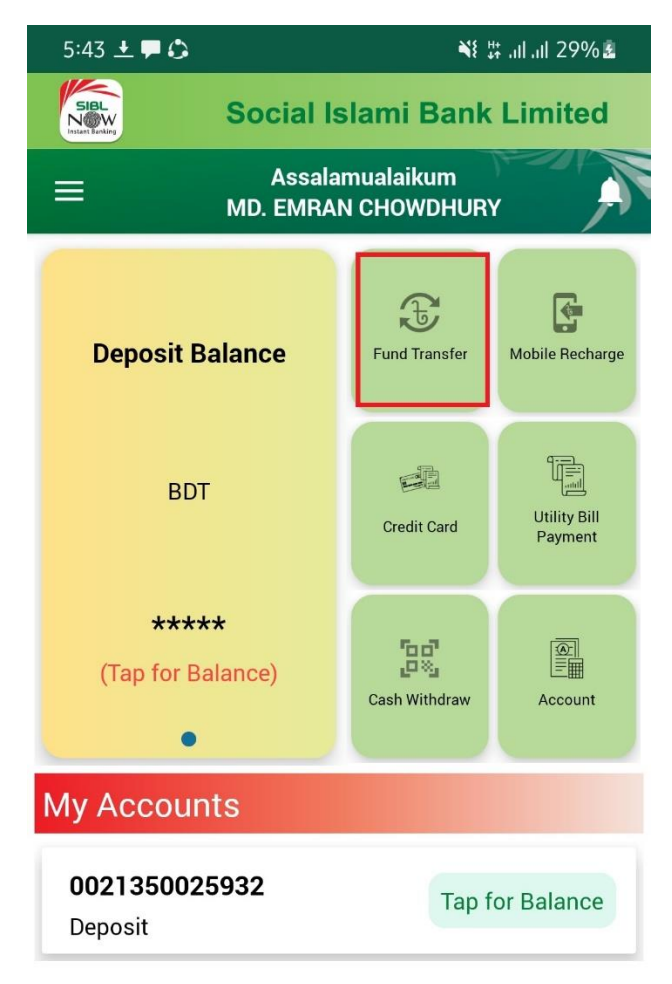

| 111 | 0 | < |  |
|-----|---|---|--|

Step 9 : From Fund Transfer select "Mobile Account Transfer" Option.

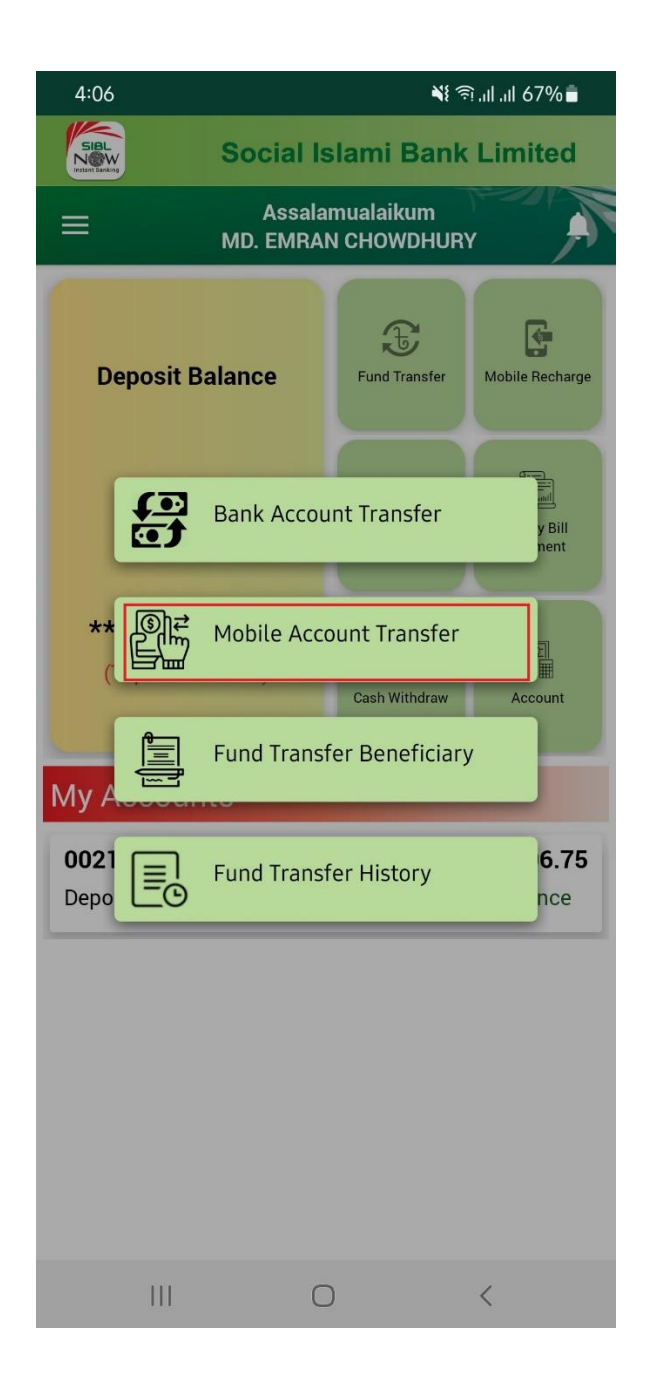

Step 10 :In the Mobile Account Transfer choose "Transfer to Nagad Account" option.

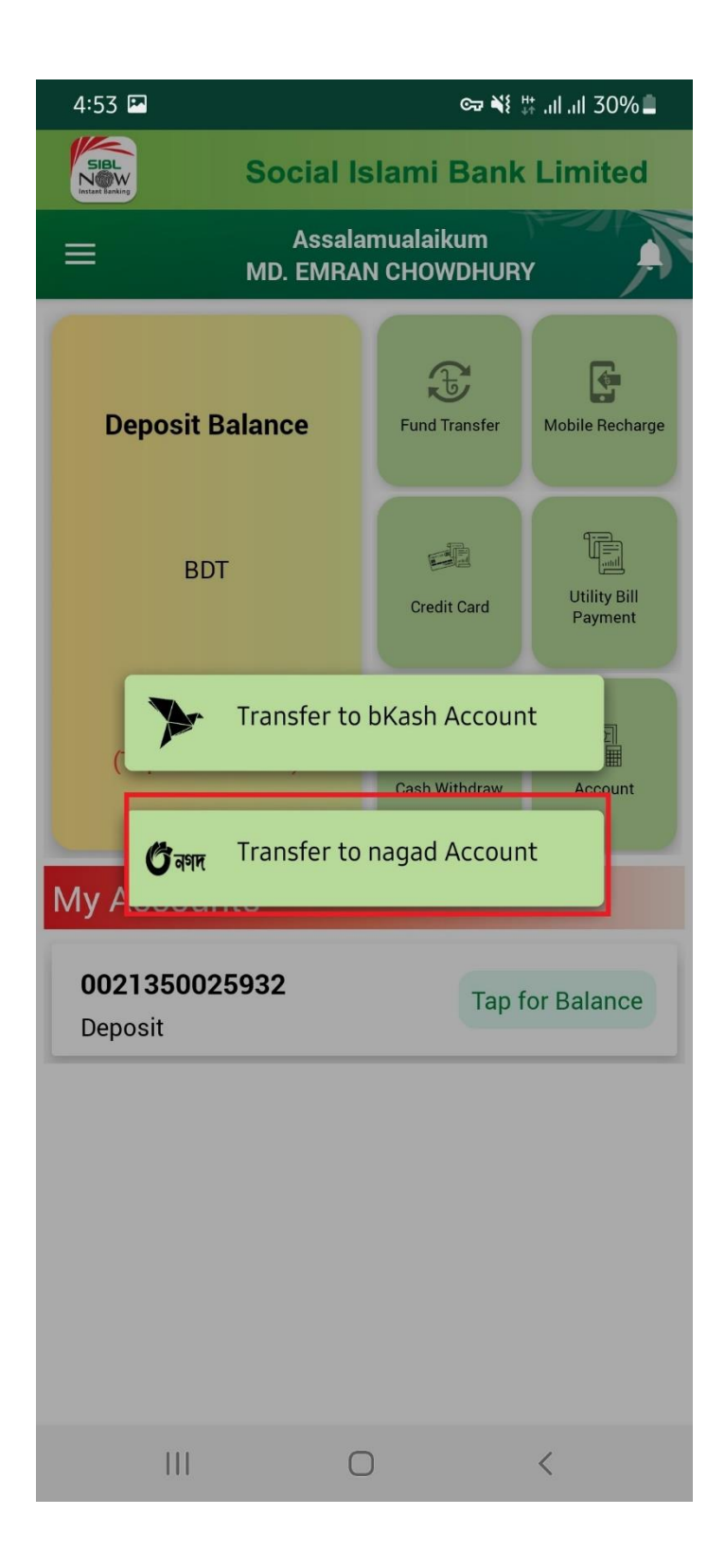

Step 11 : Select From account and to account (Nagad Account), amount, Narration then Press Submit.

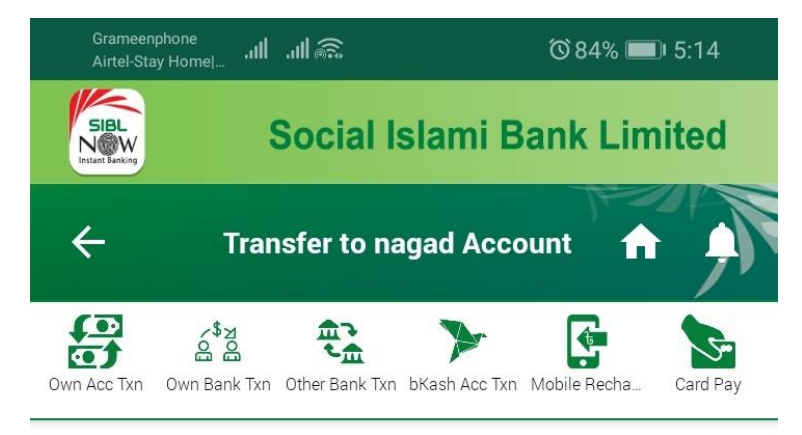

| From Account                           |
|----------------------------------------|
| 0021350025908                          |
| Available Balance: 2,342<br>To Account |
| 01621189035 - my nagad 🔪 😩             |
| Amount                                 |
| 50                                     |
| Narration                              |
| First <u>transaction</u>               |
|                                        |
| Submit                                 |
|                                        |
|                                        |
|                                        |
|                                        |

Step 12 : After Submit Confirm all the information you have given in the previous option and then Press Confirm.

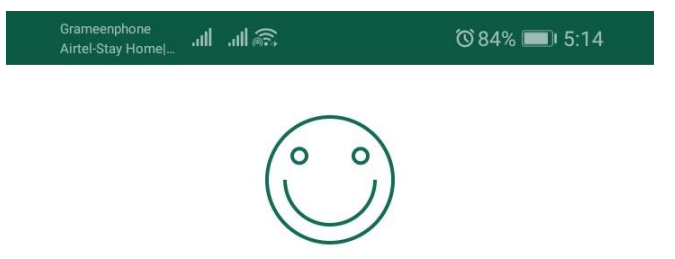

## **Confirm This Transaction**

Channel : NAGAD

From Account : 0021350025908

Beneficiary Account : 01621189035

Beneficiary Name : my nagad account

Amount : 50

Narration : First transaction

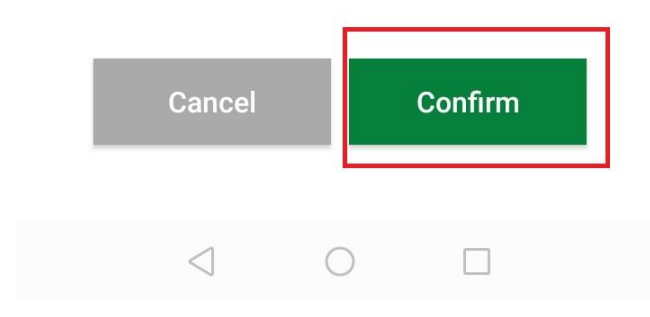

Step 13 : After Confirm all the information you get a OTP.

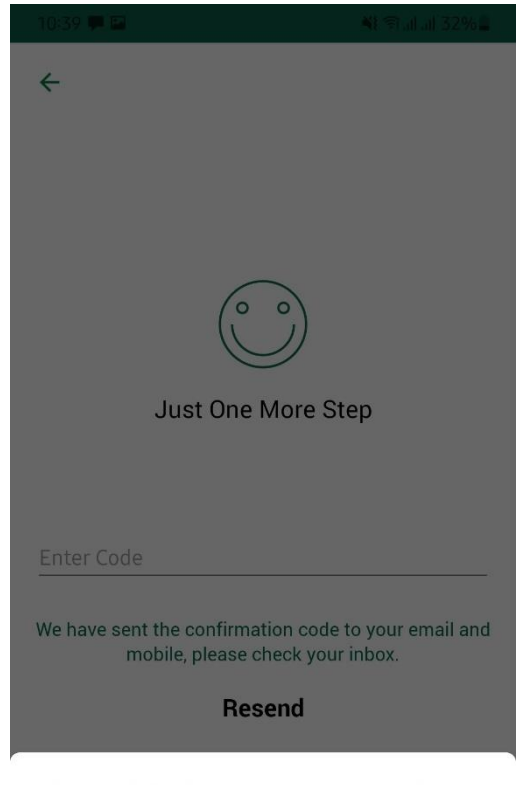

Allow **SIBL NOW** to read the message below and enter the code?

| account is : 546311 |      | inom your |
|---------------------|------|-----------|
|                     | Deny | Allow     |
| Ш                   | 0    | <         |

Step 14 : After put the OTP code Press the Submit Button.

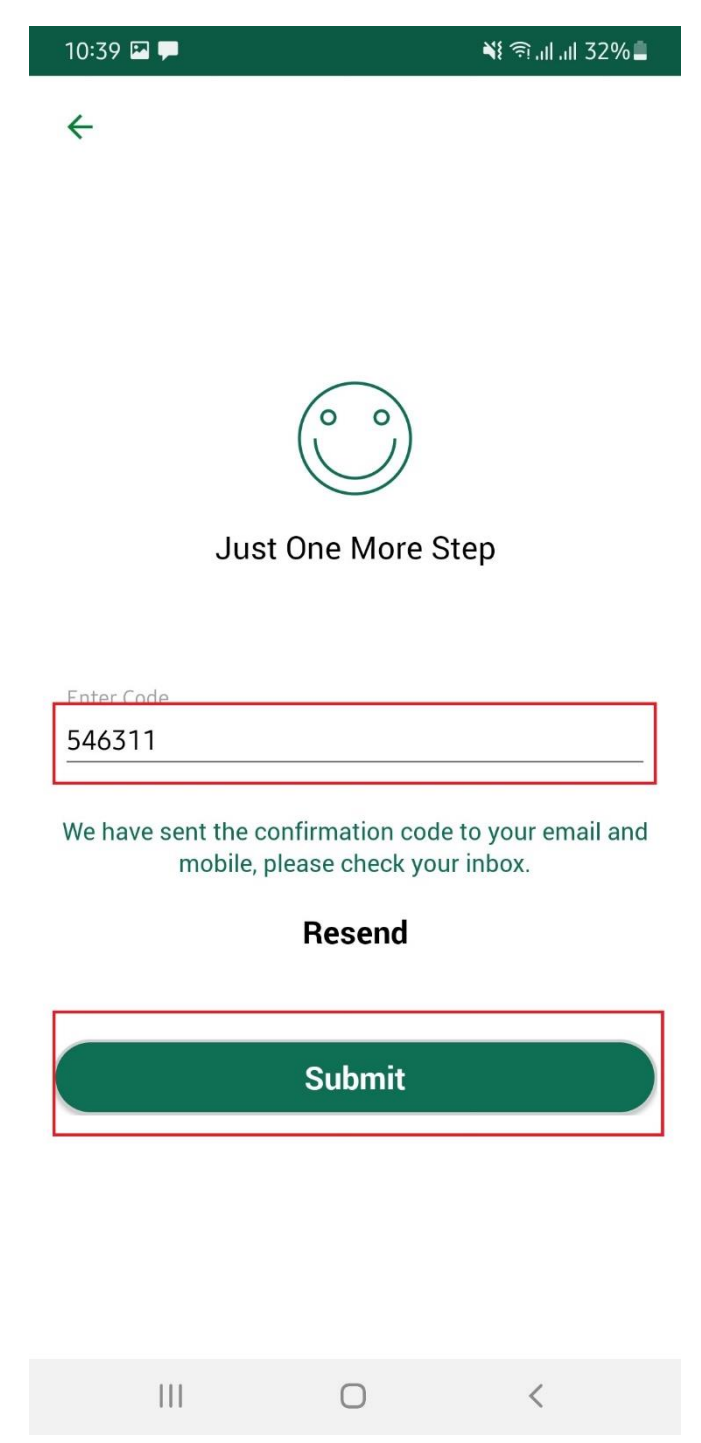

Step 15: After Press Submit Button You will get Successful notification message in the screen.

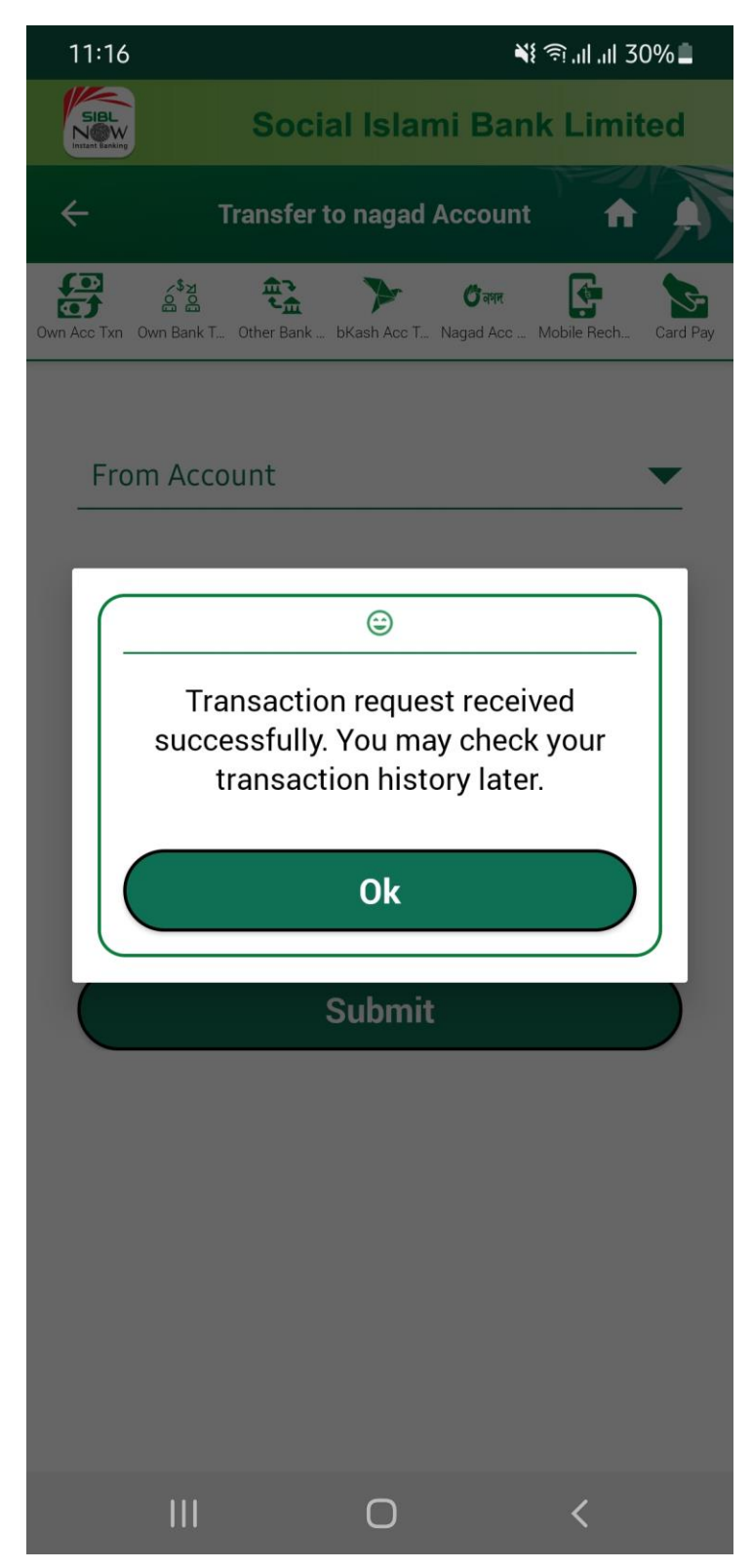

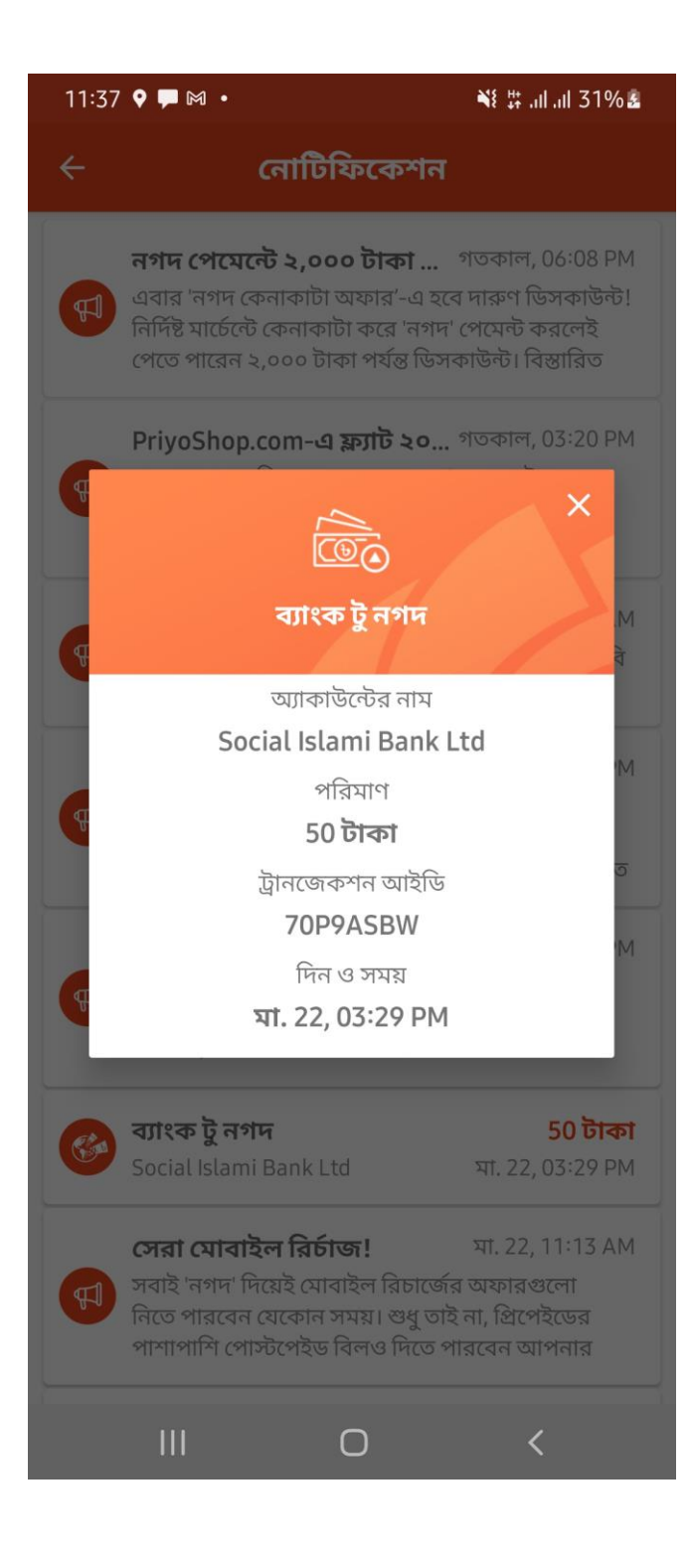